## Zamówienie mLegitymacji z wykorzystaniem aplikacji Mobilnego USOS:

- Otwórz aplikację Mobilny USOS na swoim urządzeniu mobilnym
- Wybierz zakładkę "mLegitymacja" z bocznego menu aplikacji
- Następnie kliknij na przycisk "Moja mLegitymacja", a potem kliknij na "Zamów mLegitymację"
- Po wykonaniu zamówienia powinieneś/aś zobaczyć na ekranie swojego telefonu informację o tym, że Twoje zamówienie jest w toku i kiedy zostanie przetworzone, otrzymasz w telefonie powiadomienie o możliwości zainstalowania mLegitymacji (przetwarzanie zamówienia trwa na ogół nie więcej niż dobę)
- Gdy otrzymasz powiadomienie, zajrzyj do aplikacji Mobilny USOS , gdzie wyświetli Ci się informacja o możliwości aktywowania mLegitymacji.

## Aktywacja mLegitymacji:

- Otwórz aplikację mObywatel zaloguj się
- W panelu "Wybór dokumentu" kliknij na "Legitymacja Studencka"
- Przejdź przez etapy aktywacji i zapoznaj się z regulaminem (opcjonalnie możesz zezwolić aplikacji na użycie aparatu do wprowadzania informacji; domyślnie możesz wprowadzać je tekstowo)
- Skopiuj z aplikacji Mobilny USOS kod QR (znajduje się w zakładce mLegitymacja), który otrzymasz od razu po przetworzeniu zamówienia mLegitymacji, następnie wprowadź kod w odpowiednie miejsce w aplikacji mObywatel i zatwierdź
- Kolejnym krokiem jest wprowadzenie z Mobilnego USOS-a UMCS kodu aktywacyjnego (ten kod również znajduje się w zakładce mLegitymacja) do aplikacji mObywatel, po czym naciśnij "Aktywuj"
- Po wykonaniu powyższych czynności możesz zacząć używać swojej mLegitymacji. Zawiera ona wszystkie funkcjonalności tradycyjnej plastikowej legitymacji studenckiej i gdy zachodzi sytuacja, w której chcesz okazać komuś swoją mLegitymację, otwórz aplikację mObywatel, a następnie wybierz mLegitymację. Na ekranie wyświetli się wtedy data okazania dokumentu.

## Zamówienie mLegitymacji z wykorzystaniem USOS WEB:

- Zaloguj się na strone internetową <u>https://web.usos.pwr.edu.pl/</u>
- W zakładce "Dla Studentów" wybierz mLegitymacja
- Następnie należy złożyć wniosek dotyczący zamówienia mlegitymacji
- Po zaakceptowaniu wszystkich zgód, pojawi się kod QR
- Należy otworzyć aplikację mObywatel i kliknąć w zakładkę "Legitymacja Studencka"
- Kopiujemy kod QR z USOS WEB do aplikacji mObywatel i potwierdzamy kodem aktywacyjnym ze strony USOS WEB.